# GÉNÉRATION DES SUPPORTS INAMI A ENVOYER PAR E-MAIL (MUT 306)

## **1.** CONFIGURATION

Si vous avez une convention avec la mutuelle 306 (FMSB), il est maintenant demandé d'envoyer le fichier par email (de manière sécurisée).

Pour récupérer le fichier de facturation à envoyer par email, il est nécessaire de configurer votre programme Soft33.

- Dans « Fichiers » > « Données de base » > « Unions nationales », ouvrir « 3 Union Nationale des Mutualités Socialistes »
- A droite de la fenêtre dans « Localisation », identifier le chemin
  - Sur votre PC : « C:\INAMI » ou « C:\Soft33\fact »
  - Sur serveur : « \\tsclient\C\INAMI »

| Eermer Nouv  | reau Enregistrer Précédent Suivant Imprimer |                                             |  |  |  |  |
|--------------|---------------------------------------------|---------------------------------------------|--|--|--|--|
| Signalétique |                                             | Supports INAMI                              |  |  |  |  |
| Code         | 3                                           | Localisation C:\INAMI                       |  |  |  |  |
| Libellé      | Union Nationale des Mutualités              | Format   Disguette  CD-Rom                  |  |  |  |  |
|              | Socialistes                                 | MyCareNet 🔽                                 |  |  |  |  |
| Adresse      | Rue SaintJean, 32                           | Suppression après transfert 💿 Dui 🔿 Non     |  |  |  |  |
| C.P Localité | 1000 BRUXELLES VILLE                        | Divers                                      |  |  |  |  |
| Téléphone    | 02/515.02.11                                | Paiement sur  Compte 1 Compte 2             |  |  |  |  |
| Gsm          |                                             | Bécapitulatif                               |  |  |  |  |
| Fax          |                                             | riccopiciatii () par organisme () par union |  |  |  |  |
| Email        | helpdesk.carenet@socmut.be                  | Statut                                      |  |  |  |  |
| Références   |                                             | En activité 💿 Oui 🔾 Non                     |  |  |  |  |

- Attention, ces répertoires doivent exister sur votre PC.
- Retenir le chemin afin de pouvoir récupérer le fichier un peu plus tard

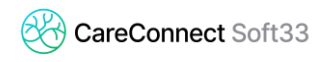

### 2. GÉNÉRATION DES SUPPORTS

Lorsque la facturation est faite, générer le fichier de facturation à envoyer à la mutuelle :

- « Facturation » > « Génération des supports INAMI »
- Onglet « Récapitulatif »
  - o Sélectionner la facturation pour la mutuelle 306
  - o Cliquer sur « Génération »
- Laisser cette fenêtre de génération des supports ouverte et se rendre sur votre explorateur Windows (raccourci clavier : Touche Windows + E).

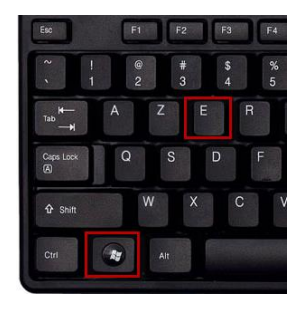

- Atteindre le chemin configuré dans le point 1 :
  - Sur votre PC : « C:\INAMI » ou « C:\Soft33\fact »
  - Sur serveur : « \\tsclient\C\INAMI »
- Un fichier dont le nom commence par « 300 » est présent :

| 📙   🖉 📙 🖛   INAMI                        |                                       |                  |             |        |  |  |  |
|------------------------------------------|---------------------------------------|------------------|-------------|--------|--|--|--|
| Fichier Accueil Par                      | tage Affichage                        | Affichage        |             |        |  |  |  |
| ← → × ↑ 📙 > Ce PC > Windows (C:) > INAMI |                                       |                  |             |        |  |  |  |
| 🕈 Accès rapide                           | Nom                                   | Modifié le       | Туре        | Taille |  |  |  |
| Bureau #                                 | 30006700.000_41706380408_1_2021050310 | 03/05/2021 10:46 | Fichier 000 | 184 Ko |  |  |  |

- Renommer le fichier (clic droit > renommer) en indiquant les informations suivantes :
  - Nom et prénom
  - N° INAMI
  - Période de facturation (éventuellement : le numéro d'envoi)

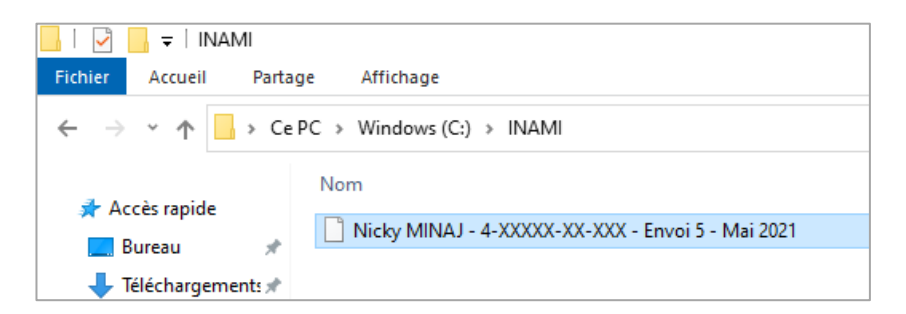

## 3. CRYPTER LE FICHIER POUR UN ENVOI SÉCURISÉ

#### 3.1 Installer le logiciel de cryptage (à faire qu'une seule fois)

- Télécharger et installer le logiciel 7zip
- https://www.7-zip.org/
- Cliquer sur « **Download** » (version 64-bit)

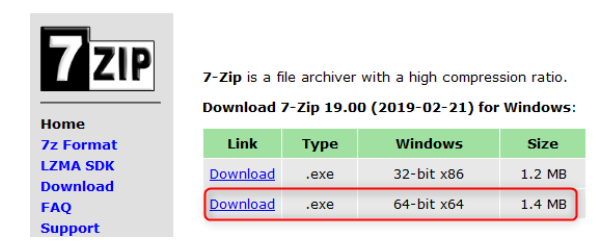

### 3.2 Crypter le fichier à envoyer

- Clic droit sur le fichier à crypter
- 7 Zip > Add to archive...

| Nicky MINAJ - 4-XXXXX-XXXX       Ouvrir avec       03/05/2021 10:46       Fichier         Image: Deplacer vers OneDrive       Partager avec Skype       Deplacer vers OneDrive       Partager avec Skype         Image: Deplacer vers OneDrive       7-Zip       Open archive       >         Image: CRC SHA       Open archive       >       >         Image: CRC SHA       Open archive       >       >         Image: CRC SHA       Deplacer vers OneDrive       >       >         Image: CRC SHA       Deplacer vers       >       >         Image: CRC SHA       Extract files       Extract files       >         Image: Crc Server vers       >       >       >       >         Image: Copier       Couper       Compress and email       Add to archive       Compress to "Nicky MINAJ - 4-XXXXX-XXX - Envoi 5 - Mai 2021.7z" and email         Compress to "Nicky MINAJ - 4-XXXXX-XXX - Envoi 5 - Mai 2021.7z"       Compress to "Nicky MINAJ - 4-XXXXX-XXX - Envoi 5 - Mai 2021.7z" and email       Add to "Nicky MINAJ - 4-XXXXX-XXX - Envoi 5 - Mai 2021.7z" and email         Compress to "Nicky MINAJ - 4-XXXXX-XXX - Envoi 5 - Mai 2021.7z" and email       Add to "Nicky MINAJ - 4-XXXXX-XXX - Envoi 5 - Mai 2021.7z" and email                 | Nom                         |          | ^                                                                                                    |                                                                                                    | Modifié le                                                                            | Туре    |
|----------------------------------------------------------------------------------------------------|-----------------------------|----------|----------------------------------------------------------------------------------------------------|----------------------------------------------------------------------------------------------------|---------------------------------------------------------------------------------------|---------|
| Image: Partager avec Skype         Déplacer vers OneDrive         7-Zip       Open archive         CRC SHA       Open archive         Image: Partager       Extract files         Image: Partager       Extract files         Image: Partager       Extract Here         Restaurer les versions précédentes       Extract Here         Envoyer vers       Couper         Copier       Add to archive, Image: Add to archive, Image: Add to archive, Image: Add to archive, Image: Add to archive, Image: Add to archive, Image: Add to archive, Image: Add to archive, Image: Add to archive, Image: Add to "Nicky MINAJ - 4-XXXXX-XXXX - Envoi 5 - Mai 2021.7z" and email         Corpier       Compress to "Nicky MINAJ - 4-XXXXX-XXXX - Envoi 5 - Mai 2021.7z" and email         Add to "Nicky MINAJ - 4-XXXXX-XXXX - Envoi 5 - Mai 2021.7z" and email         Add to "Nicky MINAJ - 4-XXXXX-XXXX - Envoi 5 - Mai 2021.7z" and email         Add to "Nicky MINAJ - 4-XXXXX-XXXX - Envoi 5 - Mai 2021.7z" and email         Add to "Nicky MINAJ - 4-XXXXX-XXXX - Envoi 5 - Mai 2021.7z" and email         Add to "Nicky MINAJ - 4-XXXXX-XXXX - Envoi 5 - Mai 2021.7z" and email         Add to "Nicky MINAJ - 4-XXXXX-XXXX - Envoi 5 - Mai 2021.7z" and email | Nicky MINAJ - 4-XXXXX-XX-XX |          | Quyrir avec                                                                                                    | 1                                                                                                    | 03/05/2021 10:46                                                                      | Fichier |
| Branziftér                                                                                                    |                             | <u>ෙ</u> | Ouvri avec       Partager avec Skype       Dejalacer vers OneDrive       7-Zip       7-Zip       CRC SHA       Edit with Notepad++       Partager       Restaurer les versions précédentes       Envoyer vers       Couper       Copier       Créer un raccourci       Supprimer       Renommer | Open archive<br>Open archive<br>Extract files<br>Extract Here<br>Extract to "Nicky MINAJ - 4-XXXXX-XXX-XXX - Envoi 5 - Ma<br>Test archive<br>Add to archive<br>Compress and email<br>Add to "Nicky MINAJ - 4-XXXXX-XXX - Envoi 5 - Mai 2<br>Compress to "Nicky MINAJ - 4-XXXXX-XXX - Envoi 5 - Mai 2<br>Compress to "Nicky MINAJ - 4-XXXXX-XXX - Envoi 5 - Mai 2<br>Compress to "Nicky MINAJ - 4-XXXXX-XXX - Envoi 5 - Mai 2 | i 2021~\"<br>021.7z"<br>Mai 2021.7z" and email<br>021.zip"<br>Mai 2021.zip" and email | >       |

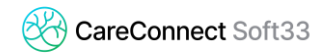

• Configuration du cryptage :

- Archive format : **ZIP**
- Encryption : saisir un mot de passe

*Ce mot de passe est choisi par vous et préalablement communiqué à la mutuelle (de préférence par téléphone).* 

• Encryption method > **ZipCrypto** 

| Add to Arch                          | nive                                                                 |         |        |                              |                       | $\times$ |
|--------------------------------------|----------------------------------------------------------------------|---------|--------|------------------------------|-----------------------|----------|
| Archive:                             | ive: C:\INAMI\<br>Nicky MINAJ - 4-XXXXX-XXX - Envoi 5 - Mai 2021.zip |         |        |                              |                       |          |
| Archive for                          | mat:                                                                 | zip     | ~      | Update mode:                 | Add and replace files | $\sim$   |
| Compressio                           | n level:                                                             | Normal  | ~      | Path mode:                   | Relative pathnames    | $\sim$   |
| Compressio                           | on method:                                                           | Deflate | $\sim$ | Options<br>Create SEX archiv | e                     |          |
| Dictionary s                         | size:                                                                | 32 KB   | $\sim$ | Compress shared files        |                       |          |
| Word size:                           |                                                                      | 32      | $\sim$ | Delete files after c         | ompression            |          |
| Solid Block                          | size:                                                                |         | $\sim$ | Encryption                   |                       |          |
| Number of                            | CPU threads:                                                         | 8 ~     | / 8    | Enter password:              |                       |          |
| Memory usage for Compressing: 259 ME |                                                                      |         | 259 MB | Reenter password:            |                       |          |
| Memory usage for Decompressing: 2 MB |                                                                      |         | 2 MB   | ****                         |                       |          |
| Split to volu                        | imes, bytes:                                                         |         |        | Show Password                |                       |          |
| Parameters                           | :                                                                    |         | ~      | Encryption method:           | ZipCrypto             | ~        |
|                                      |                                                                      |         |        |                              |                       |          |
|                                      |                                                                      |         |        |                              |                       |          |
|                                      |                                                                      |         |        |                              |                       |          |
|                                      |                                                                      |         |        | ОК Са                        | ancel Help            | 1        |

Il est impératif de bien noter, sans erreur, le mot de passe communiqué à la mutuelle 306. Sinon, ils ne pourront pas ouvrir et traiter votre fichier de facturation.

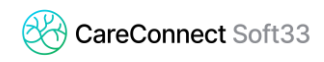

#### 4. ENVOI PAR E-MAIL

Il ne reste qu'à envoyer le fichier crypté par email.

Le fichier crypté 7-zip se trouve au même endroit que le fichier original

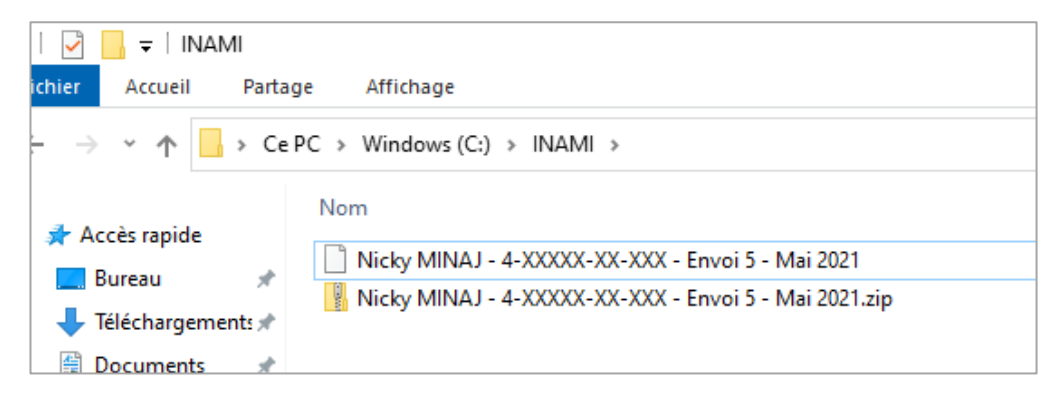

Copier et coller le fichier 7-zip dans un e-mail et l'envoyer à soinsadomicile@fmsb.be

Besoin d'aide ?

Contactez notre helpdesk au 067/88.27.31.